#### JUnit Testing with Eclipse

## Plan

- Write a code to output body mass index (BMI)
- Perform JUnit testing
- Use type.lib.ToolBox.getBMI as oracle
- Use type.lib.ToolBox.launch to run your code

## Start Eclipse

- EECS Lab:
  - Type "eclipse &" at terminal
  - Select CSE Menu > Development > Eclipse
- Personal computer:
  - Install <u>Eclipse IDE for Java Developers</u>
  - Double-click program icon in installation folder
- Use default "workspace" and click OK
- Close the "Welcome" tab

### Start Eclipse

| 🖨 Workspace Launcher         |                                                                                             |                  |  |  |  |  |  |
|------------------------------|---------------------------------------------------------------------------------------------|------------------|--|--|--|--|--|
| Select a workspace           |                                                                                             |                  |  |  |  |  |  |
| Eclipse store<br>Choose a wo | s your projects in a folder called a workspace.<br>orkspace folder to use for this session. |                  |  |  |  |  |  |
| <u>W</u> orkspace:           | /eecs/home/stevenc/workspace                                                                | ✓ <u>B</u> rowse |  |  |  |  |  |
|                              |                                                                                             |                  |  |  |  |  |  |
|                              |                                                                                             |                  |  |  |  |  |  |
| <mark> </mark>               | s the default and do not ask again                                                          |                  |  |  |  |  |  |
|                              |                                                                                             | OK Cancel        |  |  |  |  |  |

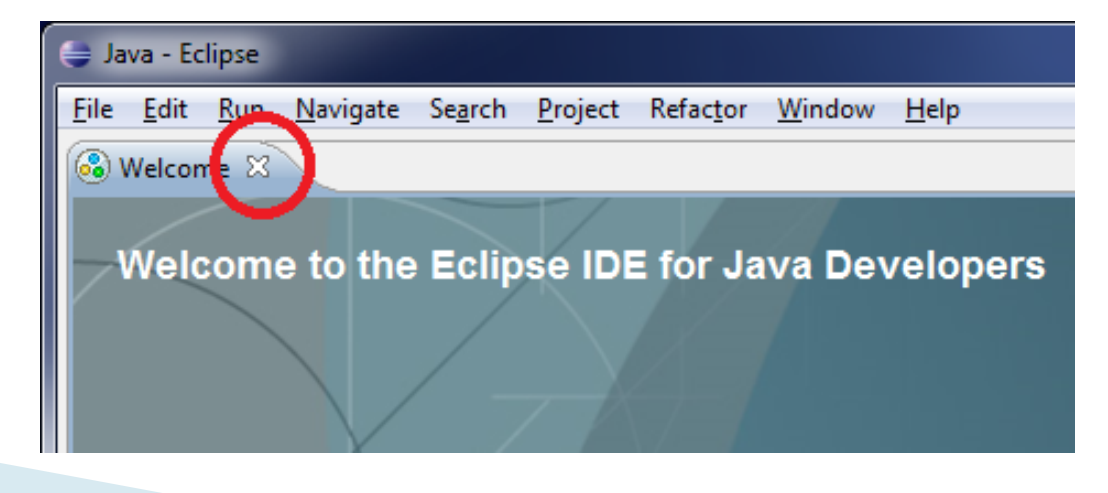

## Create a Project

Must be done before creating a class
Select File > New > Java Project

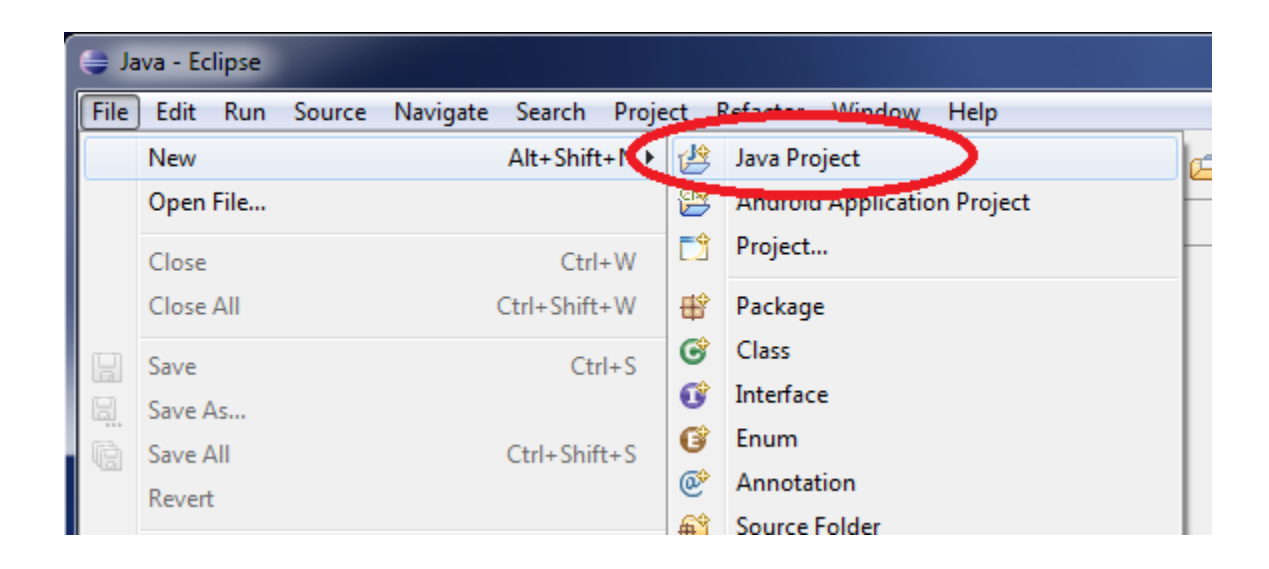

## Create a Project

 Type "Chap7" as the project name, then click Finish (ignore all other options)

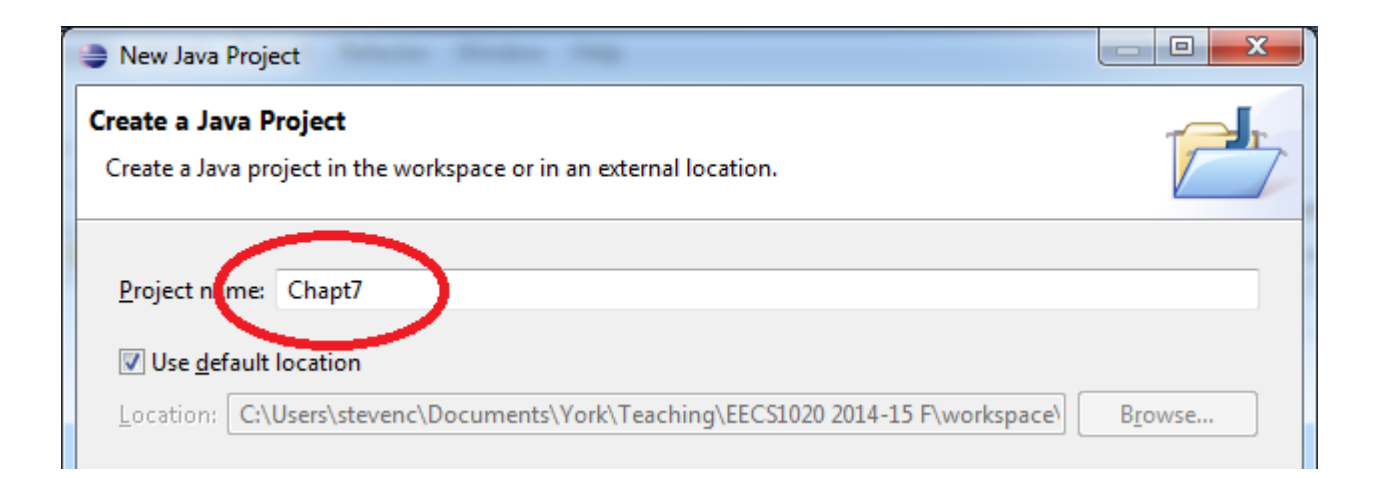

#### Create a Class

#### Select File > New > Class

| 😂 Java - Eclipse |                                    |                        |              |                |         |                             |   |  |
|------------------|------------------------------------|------------------------|--------------|----------------|---------|-----------------------------|---|--|
| File             | Edit Run                           | Source N               | Vavigate     | Search Proj    | ect l   | Refactor Window Help        |   |  |
|                  | New                                |                        |              | Alt+Shift+N ▶  | 1       | Java Project                | Ø |  |
|                  | Open File                          |                        |              |                | 1       | Android Application Project |   |  |
|                  | Close Ctrl<br>Close All Ctrl+Shift |                        | Ctrl+W       | Ctrl+W Droject |         |                             |   |  |
|                  |                                    |                        | Ctrl+Shift+W | <b>*</b>       | Dackage |                             |   |  |
|                  | Save                               | Ctrl+S<br>Ctrl+Shift+S |              | G              | Class   |                             |   |  |
|                  | Save As                            |                        |              |                | U       | intendCe                    |   |  |
| R                | Save All                           |                        |              | G              |         |                             |   |  |
|                  | Revert                             |                        |              |                | @       | Annotation                  |   |  |
|                  |                                    |                        |              |                | 69      | Source Folder               |   |  |

#### **Create a Class**

Type "BMI" as the name and enable the main method stub

| Na <u>m</u> e:     | BMI                                                                                                    |                |
|--------------------|----------------------------------------------------------------------------------------------------|----------------|
| Modifiers:         | eaplic ◎ default ◎ private ◎ protected     abstract    final   static                                                                                                    |                |
| Superclass:        | java.lang.Object                                                                                                    | Brows <u>e</u> |
| Interfaces:        |                                                                                                    | <u>A</u> dd    |
| Which method stub  | ould you like to create?     [☑] ptblic static <u>v</u> oid main(String[] args)                                                                                                    |                |
| Do you want to add | <ul> <li><u>C</u>enstructors from superclass</li> <li>Ir <u>n</u>erited abstract methods</li> <li>comments? (Configure templates and default value <u>here</u>)</li> <li>Generate comments</li> </ul> |                |

# Calculate BMI

- Prompt for:
  - Weight in lbs
  - Height in feet'inches (convert to inches)
- Calculation:

# Calculate BMI

```
final int INCHES_PER_FOOT = 12;
final int BMI_IMPERIAL_CONV = 703;
// Get input
output.print("Enter weight in lbs. ");
double weight = input.nextDouble();
output.print("Enter height in ft'in. ");
String height = input.next();
// Calculate BMI
String h1 = height.substring(0, 1); // "feet" part of height
String h2 = height.substring(2); // "inches" part of height
int inches = Integer.parseInt(h1) * INCHES_PER_FOOT +
       Integer.parseInt(h2);
double bmi = weight / (inches * inches) * BMI_IMPERIAL_CONV;
            // Output
           output.printf("BMI: %.2f%n", bmi);
```

## Import Type

- Download type.jar to your directory
- Add it to the project to help with testing
  - Project > Properties > Java Build Path > Libraries

| Properties for Chapt7        |                                                    |                           |
|------------------------------|----------------------------------------------------|---------------------------|
| type filter text             | Java Build Path                                    | ⇔ • ⇔ • •                 |
| Resource<br>Builden          | 🕮 Source 😂 Projects 🛋 Libraries 🏷 Order and Export |                           |
| Java Build Path              | JARs and class folders on the build path:          |                           |
| Java Compiler                | ➡ JRE System Library [JavaSE-1.7]                  | Add JARs                  |
| Java Editor                  |                                                    | Add External JARs         |
| Project References           |                                                    | Add Variable              |
| Run/Debug Settings           |                                                    | Add Library               |
| Task Repository<br>Task Tags |                                                    | Add Class Folder          |
| Validation                   |                                                    |                           |
| WikiText                     |                                                    | Add External Class Folder |

### Create a JUnit Test

#### Select File > New > JUnit Test Case

| 😝 Java - Eclipse |                      |                       |      |                             |   |  |  |  |  |
|------------------|----------------------|-----------------------|------|-----------------------------|---|--|--|--|--|
| File             | Edit Run Source      | e Navigate Search Pro | ject | Refactor Window Help        | _ |  |  |  |  |
|                  | New                  | Alt+Shift+N           | • 😰  | Java Project                | e |  |  |  |  |
|                  | Open File            |                       | 2    | Android Application Project | F |  |  |  |  |
|                  | Close                | Ctrl+W                | 2    | Project                     | F |  |  |  |  |
|                  | Close All            | Ctrl+Shift+W          | ₿    | Package                     | L |  |  |  |  |
|                  | Save                 | Ctrl+S                | G    | Class                       | L |  |  |  |  |
|                  | Save As              |                       | C    | Interface                   | L |  |  |  |  |
| R                | Save All Ctrl+Shift+ |                       | G    | Enum                        | L |  |  |  |  |
|                  | Revert               |                       | @    | Annotation                  | L |  |  |  |  |
|                  | Move                 |                       | -    | Source Folder               | L |  |  |  |  |
| -2               | Pename               | E2                    | 5    | Java Working Set            | L |  |  |  |  |
|                  | Defeeth              | 12                    |      | Folder                      | L |  |  |  |  |
| <u>«</u>         | Kerresh              | c1                    |      | File                        | L |  |  |  |  |
|                  | Convert Line Delimi  | ters To               |      | Untitled Text File          | L |  |  |  |  |
| ۵                | Print                | Ctrl+P                | P    | And Stat YML File           | L |  |  |  |  |
|                  | Switch Workspace     |                       |      | JUnit Test Case             |   |  |  |  |  |
|                  | Restart              |                       |      | 10sH                        |   |  |  |  |  |

## Create a JUnit Test

- Enter the name "BMITest" and ensure that class under test is "BMI"
- Click "OK" to add JUnit to the build path

| Na <u>m</u> e:      | BMITest                                                    |
|---------------------|------------------------------------------------------------|
| <u>S</u> uperclass: | java.lang.Object Brows <u>e</u>                            |
| Which method        | stubs would you like to create?                            |
|                     | setUpBeforeClass() 🔲 tearDown <u>A</u> fterClass()         |
|                     | setUp()                                                    |
|                     | <u>c</u> onstructor                                        |
| Do you want to      | add comments? (Configure templates and default value here) |
|                     | <u>Generate comments</u>                                   |
| Class under that    | BMI B <u>r</u> owse                                        |

## Create a JUnit Test

```
@Test
public void test()
  final double WEIGHT = 160;
  final String HEIGHT = "5'9";
  double oracle = ToolBox.getBMI(WEIGHT, HEIGHT);
  String expected = "Enter weight in lbs." +
        "Enter height in ft'in. " +
  String.format("BMI: %.2f%n", oracle);
  String actual = ToolBox.launch("BMI",
          + WEIGHT + "n" + HEIGHT + "n"):
  assertEquals(expected, actual);
```

## Run a JUnit Test

Ensure the BMITest.java tab is selected and select Run > Run As > JUnit Test

| 😂 Java - Chapt7/src/BMITest.java - Eclipse |              |          |                |                   |                  |                 |                 |                |                |      |       |            |   |
|--------------------------------------------|--------------|----------|----------------|-------------------|------------------|-----------------|-----------------|----------------|----------------|------|-------|------------|---|
| <u>F</u> ile                               | <u>E</u> dit | Run      | <u>S</u> ource | Refac <u>t</u> or | <u>N</u> avigate | Se <u>a</u> rch | <u>P</u> roject | <u>W</u> indow | / <u>H</u> elp |      |       |            |   |
|                                            | -            | <b>Q</b> | Run            |                   |                  |                 | Ctrl+F11        | L 🌼 🗸          | 0 -            | Q    | •     | <b>G</b> - | 2 |
| ₽.<br>₽                                    | - 😽          | 糁        | Debug          |                   |                  |                 | F11             | L              |                |      |       |            |   |
| F P                                        | ackag        |          | Run Histo      | ory               |                  |                 |                 | Firest         | .java 🖄        |      |       |            |   |
|                                            |              |          | Run As         |                   |                  |                 | - (             | ► Ju           | 1 JUnit        | Test | Alt+6 | nift+X,    | Т |
| ĩ                                          | 🛃 Ch         |          | Run Conf       | figurations.      |                  |                 |                 | 15.1           | est;           | -    |       |            | _ |
|                                            | ()))         |          |                |                   |                  |                 |                 | To             | alBox.         |      |       |            |   |

### Pass a JUnit Test

If the test passes, then you should see a green bar in the JUnit pane

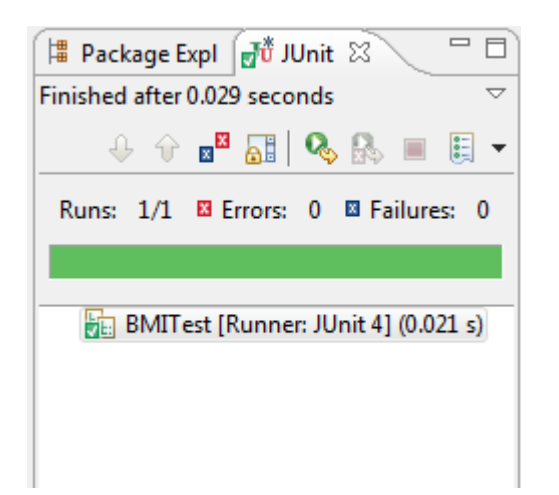

## Fail a JUnit Test

Change the following lines in BMI.java:

output.print("Enter weight in lbs. "); double weight = input.nextDouble(); output.print("Enter hieght in ft'in.");

Notice the missing space and spelling mistake

## Fail a JUnit Test

Run the test again and a red bar will appear

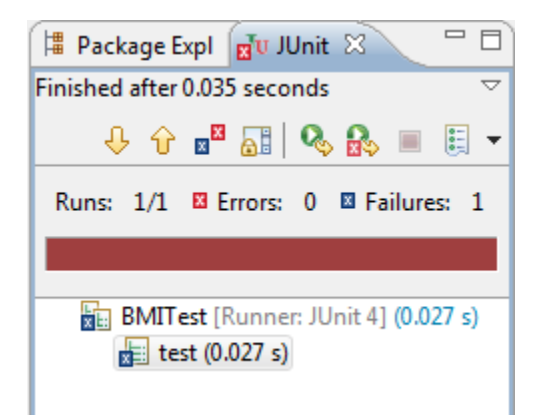

#### Double click on the test in the Failure Trace

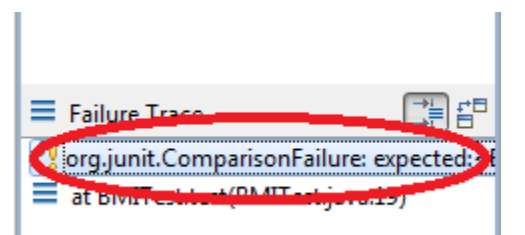

## Fail a JUnit Test

The expected and actual output are shown, with differences highlighted in red

| Result Comparison                                |                                             |  |  |  |  |  |  |  |
|--------------------------------------------------|---------------------------------------------|--|--|--|--|--|--|--|
| test(BMITest)                                    |                                             |  |  |  |  |  |  |  |
| Expected                                         | Actual                                      |  |  |  |  |  |  |  |
| Enter weight in lbs.Enter height in ft'in.BMI: 2 | Enter weight in los. Enter hieght in ft'in. |  |  |  |  |  |  |  |
|                                                  |                                             |  |  |  |  |  |  |  |
|                                                  |                                             |  |  |  |  |  |  |  |
|                                                  |                                             |  |  |  |  |  |  |  |
|                                                  |                                             |  |  |  |  |  |  |  |
|                                                  |                                             |  |  |  |  |  |  |  |
|                                                  |                                             |  |  |  |  |  |  |  |
| ?                                                | ОК                                          |  |  |  |  |  |  |  |
| -                                                |                                             |  |  |  |  |  |  |  |

#### In Practice

- Multiple tests would be created, each testing a different aspect of the program
- Discrepancies would be fixed and all the tests would be re-run
- Continue until all tests pass